# FUNCIONALIDADE DE COACH DO DEBRIEF

A nova funcionalidade de Coach do debrief está disponível para ajudar uma equipe de coaches que apoiam uma organização cliente a compartilhar relatórios com coaches certificados no LCP (Leadership Circle Profile). A funcionalidade de Coach do debrief permite que o proprietário do projeto atribua um coach a um participante, para que ele possa receber e visualizar o relatório interativo do LCP do participante.

#### ADICIONAR UM COACH DO DEBRIEF

Você encontrará esta funcionalidade quando clicar no botão Adicionar participante.

+ ADICIONAR PARTICIPANTE

Você verá duas guias: Details (Detalhes) (para informações do Participante) e Coach do Debrief.

| Adicionar um Novo Participant                      | e                                                   |
|----------------------------------------------------|-----------------------------------------------------|
| Detalhes Coach do debrief                          |                                                     |
| Endereço de e-mail *                               | Idioma da Pesquisa *                                |
| Endereço de e-mail                                 | Inglês 🗸                                            |
| Nome *                                             | Sobrenome *                                         |
| Aplicar etiquetas #localização a este participante | Aplicar etiquetas #departamento a este participante |
| Aplicar etiquetas #função a este participante      |                                                     |
| Salvar modificações Cancelar Alterações            |                                                     |

Insira as informações do participante como de costume.

Para adicionar um coach do debrief para o participante, clique na guia "coach do debrief" e digite o endereço de e-mail completo do coach, clique nas informações do coach para selecionar e, em seguida, clique em "Salvar modificações".

Nota: Somente os coaches certificados do LCP estarão disponíveis para adicionar.

| _          | Detalhes Coach do debrief                                                                                                    |
|------------|----------------------------------------------------------------------------------------------------|
| ۵          | Definir o coach do debrief                                                                                                    |
|            | Somente os usuários certificados que existem no Project Center são permitidos. O Project Manager poderá notificar o coac<br>do Debrief por e-mail quando o relatório estiver pronto.                                                                                                    |
|            | Endereço de e-mail do coach                                                                                                    |
| 5          | anne-laure.lefebvre@leadershipcircle.com                                                                                                    |
|            | Anne- Laure Lefebvre<br><sup>anne-laure.lefebvre@leadershipcircle.com</sup><br>Full Circle Group, North America*, TLC Europe (LIC), TLC Europe S.L.U., TEST SUITE 1 Bank of Tests, TLC COMMUNITY, Test, 2023 LC                                                                                                    |
|            | Anne- Laure Lefebvre<br>anne-laure.lefebvre@leadershipcircle.com<br>Full Circle Group, North America*, TLC Europe (LIC), TLC Europe S.L.U., TEST SUITE 1 Bank of Tests, TLC COMMUNITY, Test, 2023 LC<br>Adicionar um Novo Participante                                                                                                    |
|            | Anne- Laure Lefebvre<br>anne-laure.lefebvre@leadershipcircle.com<br>Full Circle Group, North America*, TLC Europe (LIC), TLC Europe S.L.U., TEST SUITE 1 Bank of Tests, TLC COMMUNITY, Test, 2023 LC<br>Adicionar um Novo Participante<br>Detalhes Coach do debrief                                                                                                    |
| , -<br>, - | Anne- Laure Lefebvre<br>anne-laure.lefebvre@leadershipcircle.com<br>Full Circle Group, North America*, TLC Europe (LIC), TLC Europe S.L.U., TEST SUITE 1 Bank of Tests, TLC COMMUNITY, Test, 2023 LC<br>Adicionar um Novo Participante<br>Detalhes Coach do debrief<br>Definir o coach do debrief                                                                                                    |
|            | Anne- Laure Lefebvre<br>anne-Jaure. Lefebvre@leadershipcircle.com<br>Full Circle Group, North America*, TLC Europe (LIC), TLC Europe S.L.U., TEST SUITE 1 Bank of Tests, TLC COMMUNITY, Test, 2023 LC<br>Adicionar um Novo Participante<br>Detalhes Coach do debrief<br>Definir o coach do debrief<br>Somente os usuários certificados que existem no Project Center são permitidos. O Project Manager poderá notificar o coach<br>do Debrief por e-mail quando o relatório estiver pronto. |

Na guia Participante da página do projeto, você verá o "Coach do Debrief" para o participante listado abaixo do nome do participante.

#### Marilyn Demond

E-mail: marilyn.demond@leadershipcircle.com
Idioma da Pesquisa: Inglês
Nenhum e-mail enviado
Coach do debrief: <u>Anne- Laure Lefebvre</u>

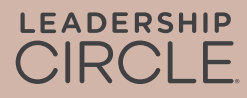

## ALTERAÇÃO DO COACH DO DEBRIEF

Você pode alterar o coach do Debrief antes da data de execução do relatório clicando em "Ações" do participante e depois em "Editar". Há um "x" à direita do nome do Coach do debrief, no qual você deve clicar para excluir o "Coach do debrief".

| Clique em Editar em Ações                                                                                                    |                                                       |                     |          |       |
|----------------------------------------------------------------------------------------------------|-------------------------------------------------------|---------------------|----------|-------|
| DETALHES DO PARTICIPANTE                                                                                                    | STATUS DA AUTOAVALIAÇÃO                               | STATUS DO AVALIADOR | AÇÕES    |       |
| Marilyn Demond<br>Email: marilyn. demond@leadershipcircle.com<br>I Idioma: Inglês<br>Email nunca erviado<br>Coach do debrief: <u>Anne- Laure Lefebvre</u> | Concluído em Dezembro 11, 2023<br>Recomeçar Avaliação | 0 de 0 avaliadores  | 🕑 Editar | Ações |
|                                                                                                    |                                                       | V                   | 💠 Mover  |       |
| Histórico das Alterações Alterações efetuadas desde que o pedio                                                                                           | io foi criado em Dezembro 11, 2023                    |                     | Telete   |       |

Clique no X para excluir o coach. Clique no triângulo para procurar um novo coach > clique em Salvar mudanças.

| Participante                                     |                                                                                                    |   |
|--------------------------------------------------|----------------------------------------------------------------------------------------------------|---|
| Detalhes do Participante                         | Coach do debrief                                                                                                    |   |
| Definir o coach do o                             | lebrief                                                                                                    |   |
| <b>Somente os usuários</b> do Debrief por e-mail | <mark>certificados que existem no Project Center são permitidos.</mark> O Project Manager poderá notificar o coac<br>quando o relatório estiver pronto. | h |
| Anne- Laure Lefebvre (anne-lau                   | re.lefebvre@leadershipcircle.com)                                                                                                    | × |
|                                                  |                                                                                                    |   |

Nota: É possível adicionar ou alterar o coach do Debrief somente até a data de execução do relatório. Após a data de execução do relatório, para que seja possível alterar o coach do Debrief, o projeto deve ser reaberto e os relatórios reprocessados.

## **ENVIAR RELATÓRIOS AOS COACHES**

Na página Detalhes do pedido, há a opção de "Enviar o link de relatório para todos os coaches" ou "Enviar o link de relatório a o coach". Esta opção envia um e-mail ao coach com um link direto para o relatório interativo do LCP do participante.

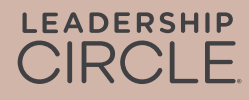

Nota: Os relatórios tradicionais só estão disponíveis para download através da página de detalhes do pedido

Lista de Participantes

|                                         |             |                            | ·         |                                          |                                                                                                    |           |
|-----------------------------------------|-------------|----------------------------|-----------|------------------------------------------|----------------------------------------------------------------------------------------------------|-----------|
| Tornar todos os relatórios dis          | poníveis    | Enviar o link de relatório | o pa      | ara todos os coaches (1)                 |                                                                                                    |           |
|                                         |             |                            |           | Pesquisar                                |                                                                                                    | Pesquisar |
| Classificar por Nome do<br>Participante | Classificar | por E-mail do Participante | De        | brief Coach Email                        |                                                                                                    |           |
| Marilyn Demond                          | marilyn.de  | mond@leadershipcircle.com  | an<br>Iau | ne-<br>ure.lefebvre@leadershipcircle.com | Ver relatório interativo<br>Tornar o relatório disponível<br>para o participante<br>Enviar o link do relatório ao<br>coach |           |
|                                         |             |                            |           |                                          |                                                                                                    |           |

Este é o e-mail que o coach do debrief receberá.

De: notifications@theleadershipcircle.com Data: Quinta-feira, 10 de agosto de 2023 13:53 Para: Debrief Coach <debrief.coach@leadershipcircle.com> Assunto: Leadership Circle Profile (LCP) for Marilyn Sample

Prezado(a) Coach do Debrief,

Comunicamos-lhe que os relatórios estão prontos para o Líder que lhe foi atribuído.

Para aceder ao relatório interativo do LCP, clique na ligação abaixo e inicie sessão no Project Center. O relatório interativo do LCP será aberto automaticamente.

Para partilhar o relatório interativo com o Líder, clique no botão Partilhar na primeira página do relatório e envie a ligação por e-mail para o participante.

Para descarregar o relatório em PDF, abra o relatório interativo e clique no botão laranja Descarregar relatório em PDF na primeira página.

#### Marilyn Sample marilyn.sample@leadershipcircle.com

View Interactive Report

Entre em contato comigo no endereço de e-mail abaixo para quaisquer dúvidas.

Atenciosamente, Project Owner project.owner@leadershipcircle.com

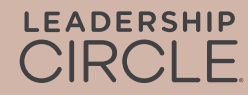

# **EXPERIÊNCIA DO COACH**

Quando o coach clica na ligação Ver relatório interativo no seu e-mail, é encaminhado para a página de início de sessão do Project Center. O relatório será aberto imediatamente após o início de sessão. Se o Practitioner já tiver iniciado sessão, o relatório aparecerá imediatamente.

Note: Reports shared in this way will not be stored or accessible via My Reports or Coach Portal.

### COMO ENVIAR UM RELATÓRIO A UM PARTICIPANTE

Para enviar um relatório a um participante, abra o relatório interativo do LCP e encontre o botão Partilhar na parte superior do relatório. Ao clicar neste botão, a ligação do endereço URL é copiada para a área de transferência, onde pode ser adicionada a um e-mail para o participante.

Nota: Para que esta ligação funcione, o Project Owner tem de ter disponibilizado os relatórios aos participantes (na Página de Pedidos).

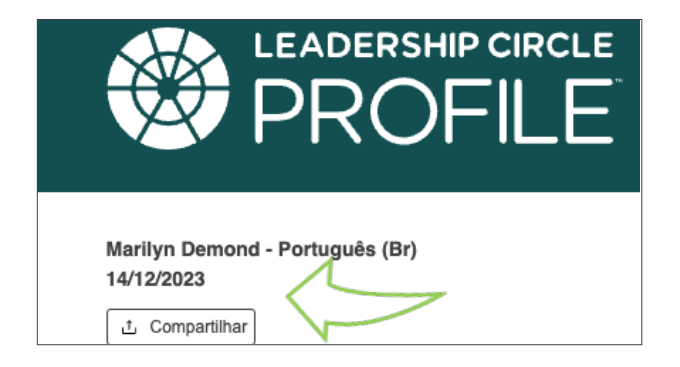

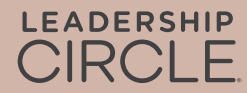